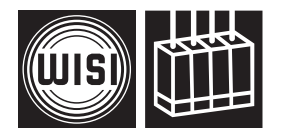

## WISI COMPACT HEADEND **OH 38**

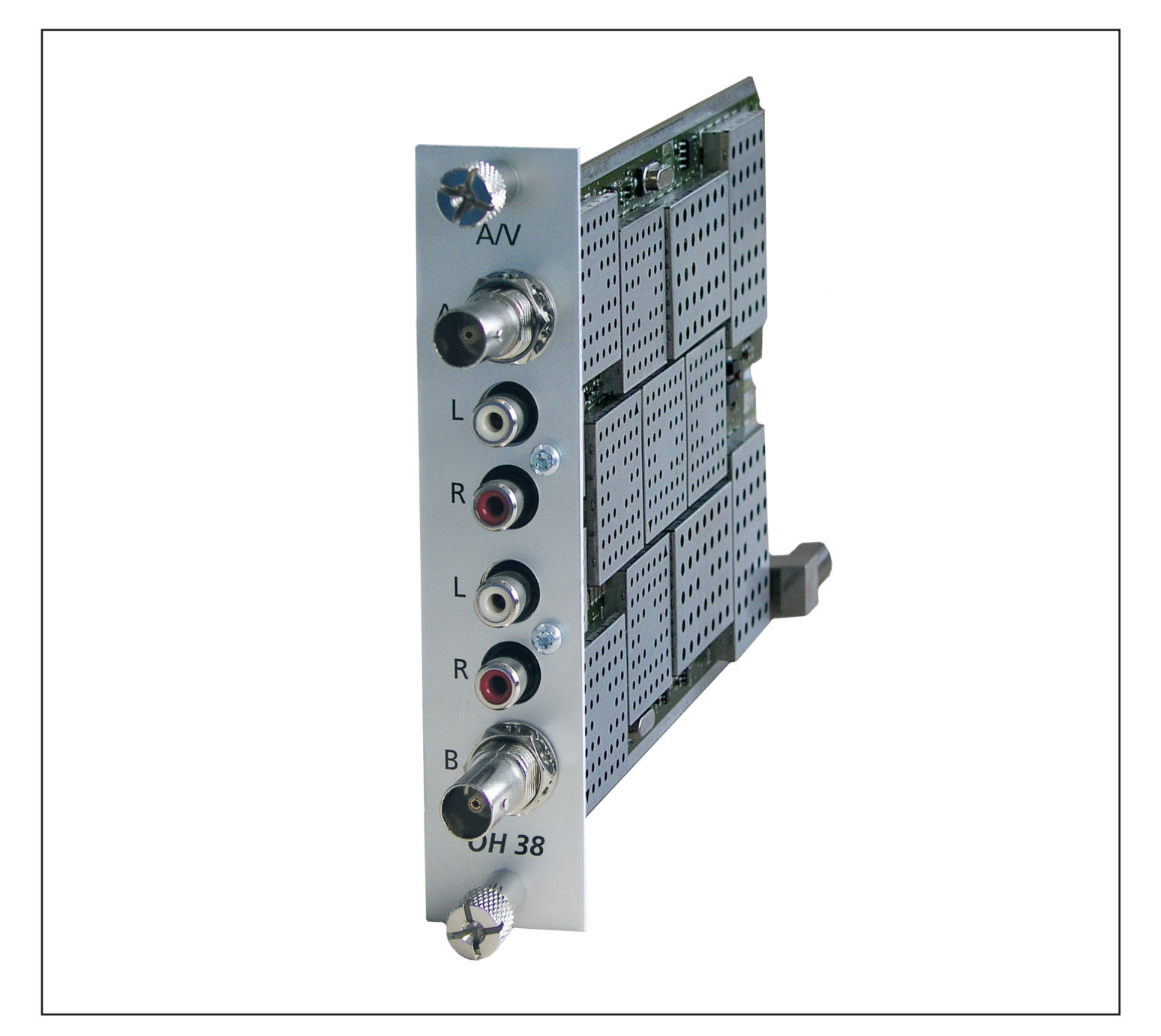

- Modulation von 2 A/V-Signalen in 2 analoge Modulation of 2 A/V signals to 2 analog • TV-Kanäle
- Multi-Standard
- Stereofähiger Restseitenbandmodulator, • in 250-kHz-Schritten unabhängig einstellbar
- Audio-/Videoschnittstellen in BNC/Cinch
- Ausgangsfrequenzbereich 45–862 MHz
- TV channels
- Multi standard operation
- Stereo capable vestigial sideband modulator, independently adjustable in 250 kHz steps
- Interface for audio/video with BNC/Cinch
- Output frequency range 45–862 MHz •

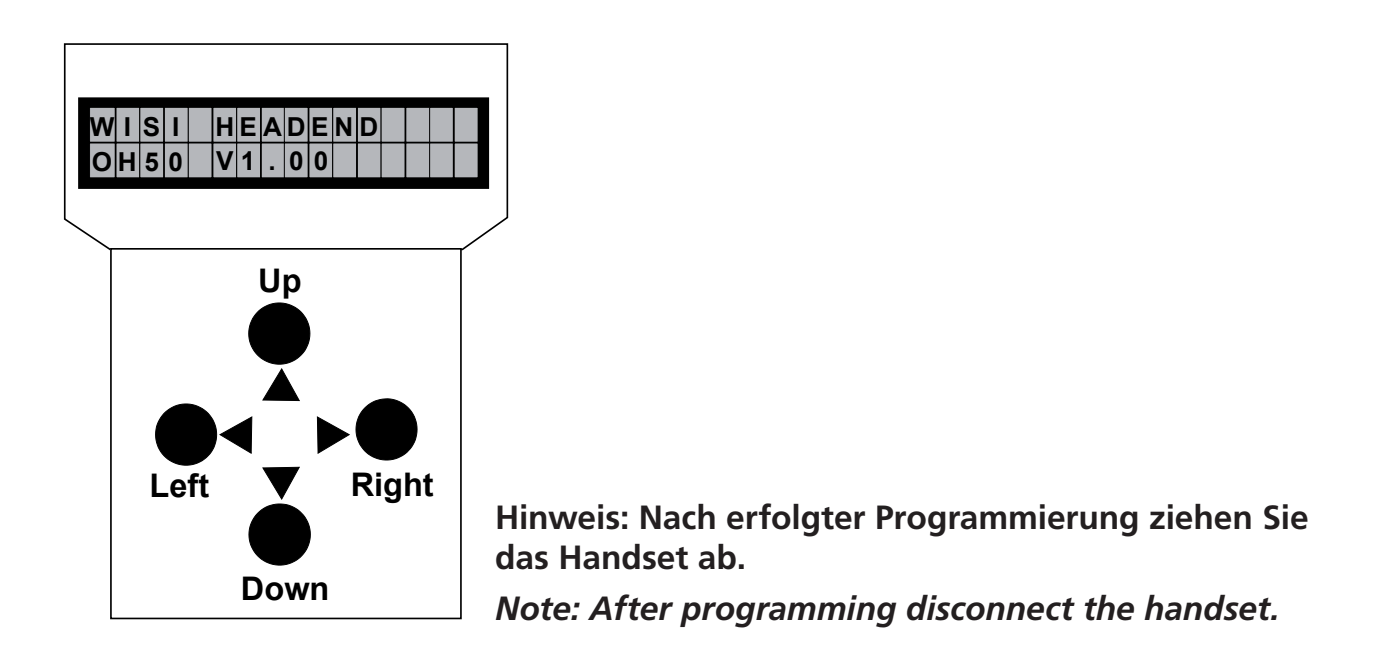

### Stand by

Betriebsspannung am Grundgerät angeschlossen und "Initialisierung der Module" abgeschlossen. Handset an Buchse 🗟 des Grundgerätes einstecken. Durch Drücken einer Taste gelangt man in das Modul- oder System-Menü.

### Stand by

Supply voltage connected to basic unit and wait till mode "Initialising the modules" has finished. **Plug** the handset into the socket 🗟 on the basic unit. Press any key to call the module menu or System menu.

### Modul-Menü / Module menu

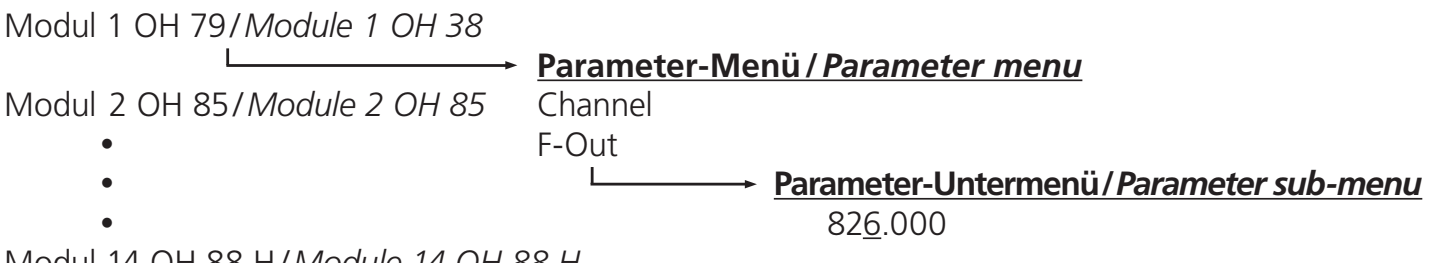

Modul 14 OH 88 H/Module 14 OH 88 H

### Modul-Menü / Modul menu

- Modul 1... 14 wählen/Select module 1...14 ▲▼ Tasten / keys
- Taste*l kevs* Weiter zum Parameter-Menü/Move to parameter sub-menu
- ◀ Taste/keys Zurück/Back

#### Parameter-Menü / Parameter menu

- ▲▼ Tasten / *keys* Parameter wählen / *Select parameter*
- ► Taste/keys Weiter zum Parameter-Untermenü/Move to parameter sub-menu
- ◄ Taste / keys Zurück / Back

#### Parameter-Untermenü / Parameter sub-menu

| ◆ Tasten / keys        | <br>Zu ändernde Stelle wählen<br>Cursor blinkt unter der Stelle z.B. 18 <u>9</u> 4<br>Bei Überschreiten des dargestellten Zahlenbereiches, zurück zum<br>Parameter-Menü |
|------------------------|----------------------------------------------------------------------------------------------------|
|                        | Select the digit to be changed<br>Cursor blinks below the digit, e.g. 18 <u>9</u> 4<br>If the permissible range is exceeded, the unit returns to the parameter menu     |
| ▲▼ Tasten/ <i>keys</i> | <br>Wert ändern z.B. 18 <u>9</u> 4 in 18 <u>3</u> 4<br>Change the value, e.g. change 18 <u>9</u> 4 to 18 <u>3</u> 4                                                     |

### <u>Speichern / Saving data</u>

Autom. nach Verlassen des Parametermenüs oder ca. 60 Sekunden nach der letzten Eingabe. Data are saved automatically after leaving the parameter, or 60 seconds after the last entry.

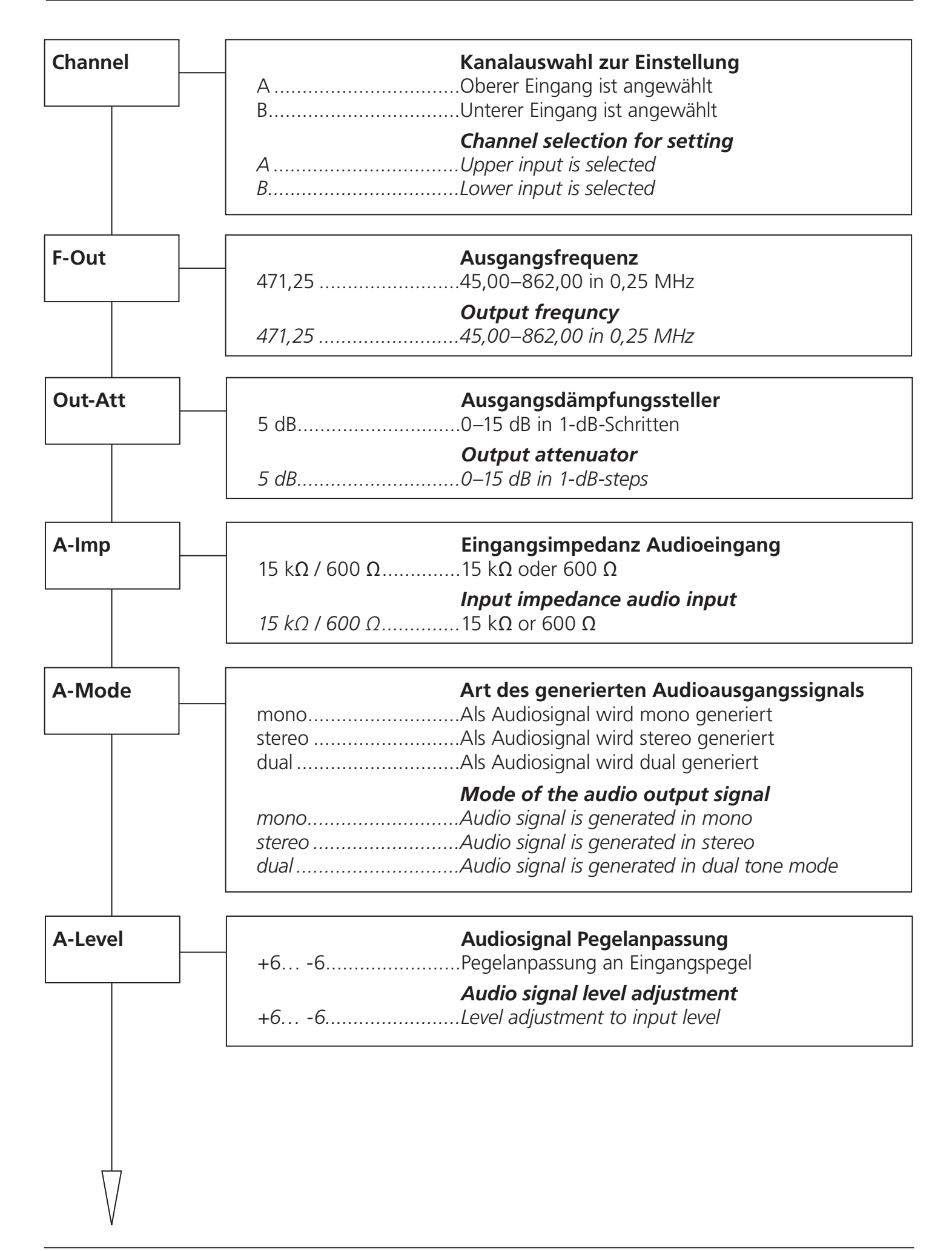

#### Bedienung / Instructions

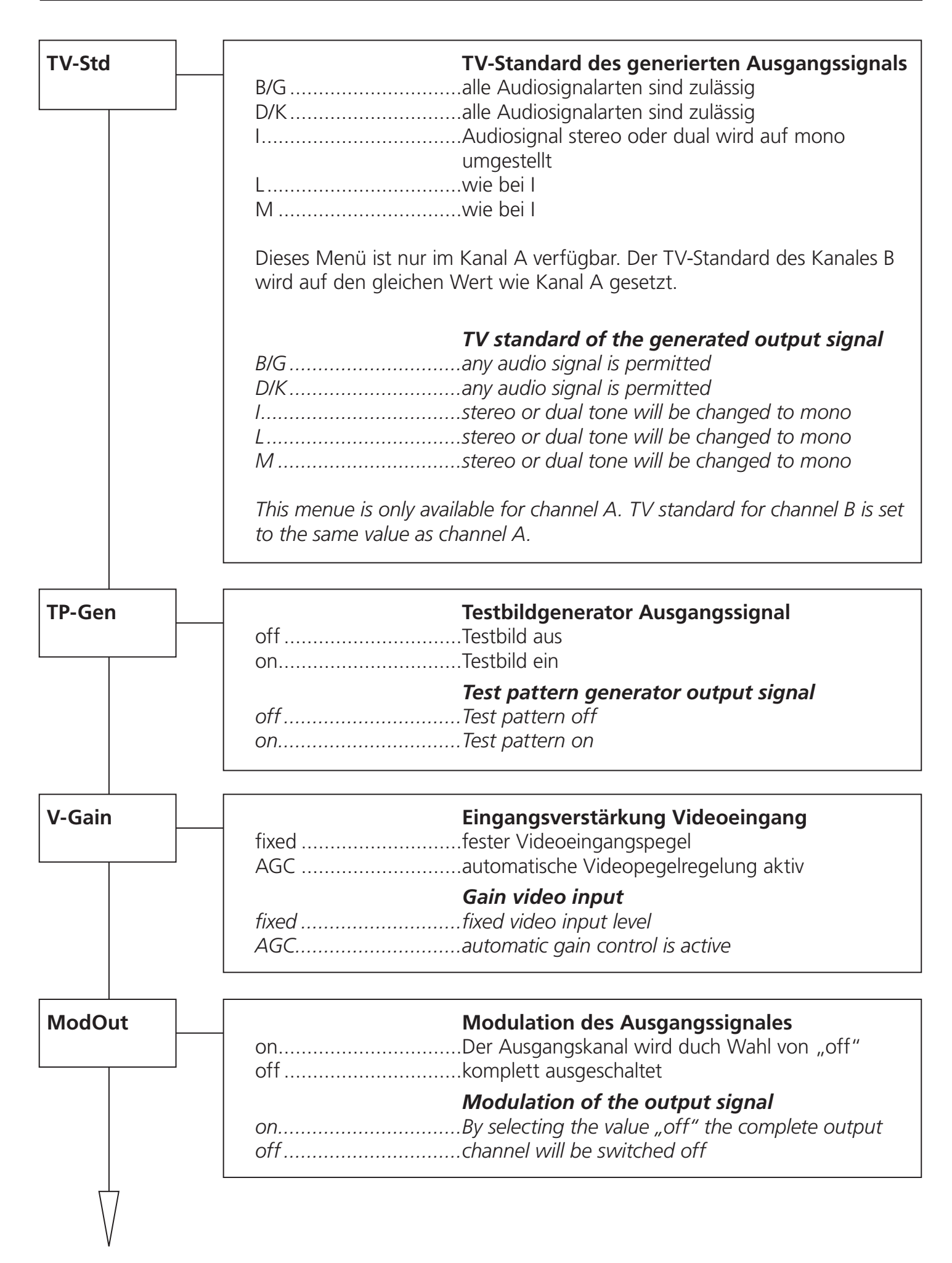

| SW-Ver | V1.23 | <b>OH 38 Modul Software-Version</b><br>Hier wird die Softwareversion des OH 38 Modules<br>dargestellt. Diese ändert sich geg. Nach einem<br>Software Update. |
|--------|-------|----------------------------------------------------------------------------------------------------|
|        | V1.23 | <b>OH 38 module software version</b><br>It displays the software version of the module. It<br>may change in case of a software update.                       |
| HW-Ver | V1.00 | <b>OH 38 Modul Hardware-Version</b><br>Hier wird der Hardwarestand des OH 38 Modules<br>ausgegeben. Wird vom Software-Update benötigt.                       |
|        | V1.00 | <b>OH 38 module hardware version</b><br>It displays the hardware version witch is needed<br>for software updates.                                            |
| BL-Ver | V1.16 | OH 38 Modul Bootloader-Version<br>Hier wird die Bootloader-Version des Modules aus-<br>gegeben.                                                              |
|        | V1.16 | <b>OH 38 module bootloader version</b><br>It displays the bootloader version of the module.                                                                  |
|        |       |                                                                                                    |
|        |       |                                                                                                    |
|        |       |                                                                                                    |

| Update | no<br>yes                     | <b>OH 38 Modul Update</b><br>Durch Wahl von "yes" kann hier gezielt ein<br>Software-Update an dem gewählten OH Modul<br>durchgeführt werden.                                                                                                    |
|--------|-------------------------------|----------------------------------------------------------------------------------------------------|
|        | Insert USB Stick              | USB Stick mit OH 38 Software in OH 50 USB-<br>Anschluss einstecken.                                                                                                    |
|        | V1_59.bin_                    | Es wird immer die Software mit der<br>höchsten Versionsnummer angezeigt. Durch die<br>"Up" "Down" Tasten kann, wenn vorhanden,<br>aber auch eine andere Version ausgewählt werden<br>Die Versionen sind aufsteigend sortiert. Durch<br>Drücken der Rechts-Taste wird die Version für das<br>Update ausgewählt. |
|        | Start Update:Yes<br>V1_59.bin | Nun bei Start Update "Yes" wählen und mit der<br>"Rechts-Taste" bestätigen. Das Update wird dann<br>gestartet. Mit "No" wird das Update der Modul-<br>software übersprungen.                                                                                                    |
|        | Hinweis:                      | Liegen den Update-Dateien auch<br>Erweiterungsupdates bei werden diese ebenso<br>angezeigt. Der Updatevorgang erfolgt wie bereit<br>beim Modulupdate beschrieben                                                                                                    |
|        | no<br>yes                     | <b>OH 38 module update</b><br>A controlled software update of the selected<br>module can be done by selecting "yes".                                                                                                    |
|        | Insert USB Stick              | Connect a USB-stick with the OH 38 software to the USB-connector.                                                                                                    |
|        | V1_59.bin_                    | It displays the software with the highest version<br>number first. Other versions can be selected with<br>the "Up" and "Down" keys. The versions are<br>sorted in ascending order. The selection of the<br>version can be done by the "right"-key.                                                             |
|        | Start Update:Yes<br>V1_59.bin | Now select Start Update ,yes', and confirm it<br>with the "right"-key. The update will be started.<br>Selecting "no" skips the update of the module soft-<br>ware                                                                                                    |
|        | Note:                         | If in the Update files extention updates are available<br>they will be also displayed.<br>The update procedure is the same as described in<br>the module update.                                                                                                    |

## Eingang / Input

| Video Eingangsimpedanz / Video input impedance               | 75 Ω           |
|--------------------------------------------------------------|----------------|
| Video Eingangspegel / Video input level                      | 1 Vss ± 0,4 V  |
| Video Eingangsbandbreite / Video input bandwidth             | 20 Hz – 5 MHz  |
| Audio Eingangsimpedanz / Audio input impedance               | 600 Ω / 15 kΩ  |
| Audio Eingangspegel / Audio input level (for nom. deviation) | -4 dBm / 1 kHz |
| Audio Pegelbereich / Audio level range                       | +6 dB6 dB      |
| Audio Eingangsbandbreite / Audio input bandwidth             | 40 – 15000 Hz  |

# Ausgang / Output

| Ausgangsimpedanz / Output impedance                 | 75 Ω               |
|-----------------------------------------------------|--------------------|
| Ausgangfrequenzbereich / Output frequency range     | 45 – 862 MHz       |
| Frequenzschritte / Frequency steps                  | 250 kHz            |
| Frequenzstabilität / Stability of output frequency  | ± 30 kHz           |
| Ausgangskanal Bandbreite / Output channel bandwidth | 7/8 MHz            |
| Ausgangspegel / Output level (1dB steps)            | 90 – 105 dBµV      |
| TV-Normen / TV-standards                            | B/G, D/K, I, L, M  |
| Audio-Format / Audio format                         | Mono, Stereo, Dual |
| Gruppenlaufzeit / Group delay (-0,54,43 MHz)        | < 80 ns            |
| S/N Video / S/N video (CCIR-rec. 567-1)             | > 57 dB            |
| S/N Audio / S/N audio (color test pattern)          | > 50 dB            |
| Amplitudengang / Stability of output level          | ± 1,5 dB           |
| Störabstand / Spurious                              |                    |
| innerhalb Kanal / inside TV-channels                | > 55 dB            |
| ausserhalb Kanal / outside a TV-channel             | > 55 dB            |

## Allgemeine Daten / General specifications

| Abmessungen / Dimensions                                | 220 (253 *) x 105 x 29,5 mm |
|---------------------------------------------------------|-----------------------------|
| Anschlüsse / Connectors                                 | * with F-connector          |
| Video                                                   | <i>2 x</i> BNC              |
| Audio L/R                                               | 4 x Cinch                   |
| RF-output                                               | 1 x F-connector             |
| Power                                                   | Connector on board          |
| Control                                                 | Connector on board          |
| Stromaufnahme (ohne CAM-Modul oder LNB-Versorgung) /    |                             |
| Current consumption (without CAM module or LNB-supply)  | 0,80 A/12,5 V               |
| Leistungsaufnahme / Power consumption                   | < 10 W                      |
| Betriebstemperaturbereich / Operating temperature range | -20 °C to +55 °C            |
| Solltemperaturbereich / Nominal temperature range       | +5 °C to +55 °C             |

#### Umschaltung Normal-Modus und Macrovision-Modus / Switching from normal mode to Macrovision mode

| Normal-Modus       | > Jumper X8 und X9 sind rechts gesteckt (siehe rote Markierung) |
|--------------------|-----------------------------------------------------------------|
| Normal mode        | > Jumper X8 and X9 plug right side (see red marking)            |
| Macrovisions-Modus | > Jumper X8 und X9 sind links gesteckt (siehe grüne Markierung) |
| Macrovision mode   | > Jumper X8 and X9 plug left side (see green marking)           |

Hinweis: Im Macrovisions-Modus ist die Video-AGC deaktiviert! *Remark: In Macrovision mode the Video-AGC is deactivated!* 

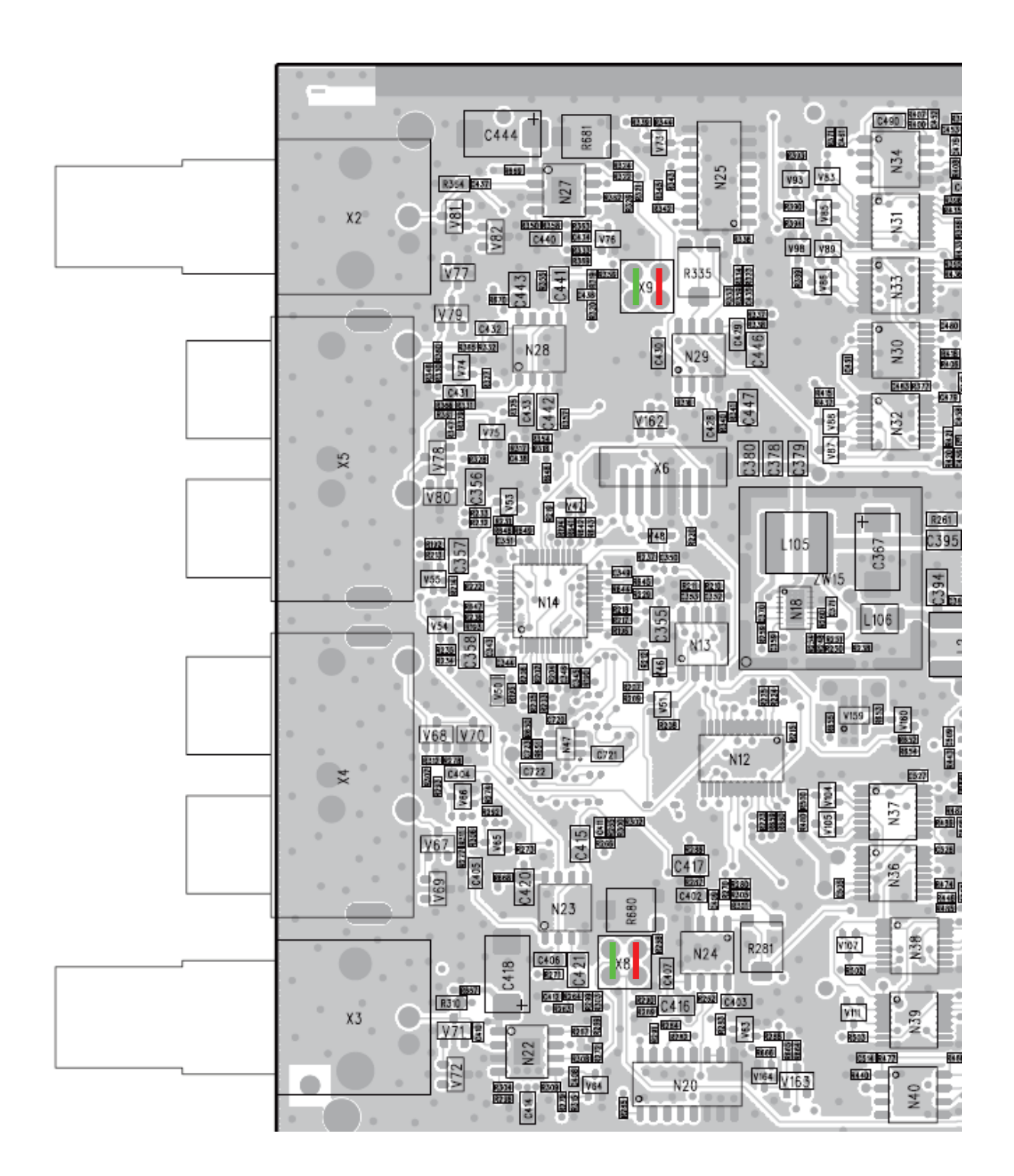

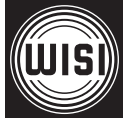

WISI Communications GmbH & Co. KG Empfangs- und Verteiltechnik Wilhelm-Sihn-Straße 5–7 75223 Niefern-Oeschelbronn, Germany Tel.: +49 72 33-66-292, Fax: 66-320, E-mail: info@wisi.de, http://www.wisi.de

excellence in digital ...

Technische Änderungen und Druckfehler vorbehalten! Technical Modifications reserved. WISI cannot be held liable for any printing error.